## HOW TO REQUEST SERVICES USING EMS

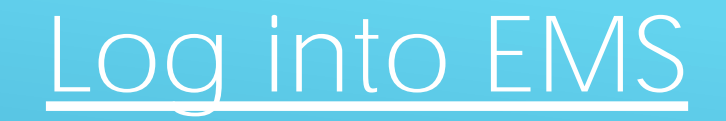

## Log in using your Skidmore user name and password

| HOME SITE HOME MY HOME                                                                                                    |
|----------------------------------------------------------------------------------------------------|
| Image: Home                                                                                                    |
| Clinterice Duese Clinteric Duese Clinteric Due |
| User Id *                                                                                                    |
|                                                                                                    |
|                                                                                                    |
| Sign In                                                                                                    |
|                                                                                                    |
|                                                                                                    |
|                                                                                                    |
|                                                                                                    |
|                                                                                                    |
|                                                                                                    |
|                                                                                                    |
|                                                                                                    |
|                                                                                                    |
|                                                                                                    |
|                                                                                                    |
|                                                                                                    |
|                                                                                                    |

### There are 3 ways to submit a Catering Request

1. At the time of submitting a new space request

2. After a space request has already been submitted

3. Catering Only Request

## How to enter a Catering service after your space request has already been submitted

### Submitting Catering

| \Lambda НОМЕ                                                                                                    | SITE HOME MY HOME                                                                     |                       |                                                                                                    |                                                                                                    |
|----------------------------------------------------------------------------------------------------|---------------------------------------------------------------------------------------|-----------------------|----------------------------------------------------------------------------------------------------|----------------------------------------------------------------------------------------------------|
| CREATE A RESERVATION                                                                                                    |                                                                                       |                       |                                                                                                    |                                                                                                    |
| 5°0~                                                                                                    |                                                                                       |                       | 00                                                                                                    |                                                                                                    |
|                                                                                                    |                                                                                       |                       | a de la companya de la companya de la companya de la companya de la companya de la companya de la companya de<br> |                                                                                                    |
|                                                                                                    | n na ste melle stanon og som som som en still som som som som som som som som som som |                       |                                                                                                    |                                                                                                    |
| ond.to.requests within 48-hours                                                                                                    |                                                                                       |                       | 4 mo-24 / / / / / / / / / / / / / / / / / / /                                                                     | Space requests-will be reviewed Monday_through_Friday.=Sp <u>ace-managers</u> -will my_to resp                  |
| * 24 - ALLX WILL BE GRADE AND ALL AND ALL AND |                                                                                       |                       |                                                                                                    | NAME ADDRESS AND CHITANYU, DAINO ACCONTANTINO INDI MAU IN 2008 - 1000 MAU IN 2008 - 1000 MAU IN 2008 - 1000 MAU |
| How to Request Cate                                                                                                    | ring Click on (?) for more information or help o                                      | that page or section. |                                                                                                    |                                                                                                    |
| Event Setup Form                                                                                                    | 0                                                                                     | -                     |                                                                                                    |                                                                                                    |
|                                                                                                    |                                                                                       |                       | Lyen: La elléa"                                                                                                   |                                                                                                    |
|                                                                                                    |                                                                                       |                       |                                                                                                    |                                                                                                    |
|                                                                                                    |                                                                                       |                       |                                                                                                    |                                                                                                    |
|                                                                                                    |                                                                                       |                       |                                                                                                    |                                                                                                    |
|                                                                                                    |                                                                                       |                       |                                                                                                    |                                                                                                    |
|                                                                                                    |                                                                                       |                       |                                                                                                    |                                                                                                    |
|                                                                                                    |                                                                                       |                       |                                                                                                    |                                                                                                    |
|                                                                                                    |                                                                                       |                       |                                                                                                    |                                                                                                    |
|                                                                                                    |                                                                                       |                       |                                                                                                    |                                                                                                    |

1<sup>st</sup>:

#### Find the event you want to add services to, and click your event name

|                              | BROWSE           |                                                    |
|------------------------------|------------------|----------------------------------------------------|
| Tue las 00 0000              | (single booking) | V - Trip Ind 20, 2018/ Bolton Hall 200 V LOCATIONS |
|                              |                  | LINKS                                              |
| dmore Event Scheduling Tips  |                  | Skie                                               |
| mitting a Catering Service R |                  | Sut                                                |
| vice Only Request            |                  | Ser                                                |
|                              |                  |                                                    |

| ·· · · · · · · · · · · · · · · · | VV Ven s/ es pegning ar to                         | 018596284                             |                      |                                |
|----------------------------------|----------------------------------------------------|---------------------------------------|----------------------|--------------------------------|
|                                  | Reservation Tasks                                  | RESERVATION DETAILS ADDITIONAL INFORM | AATION               | >                              |
|                                  | Cancel Services Booking Tools X Capcel Reservation | ES/ent.NB/me=>                        |                      | Test                           |
|                                  | Special Programs                                   | View Reservation.Summary              | Send Invitation      | Group                          |
|                                  |                                                    |                                       | 🛓 Add to Mv Calendar | 1st Contact Name               |
|                                  |                                                    |                                       | Include c            | ancelled bookings CURRENT PAST |
|                                  |                                                    |                                       |                      | Const Destriction Destriction  |
| 20 1001                          | ALTO ANY ALTO ANY                                  |                                       |                      |                                |
| A                                | 0-00 AM                                            | 0:00 AM                               | Polton Hall 200      | Poguortad                      |
|                                  |                                                    |                                       |                      |                                |

2<sup>nd</sup>: C lic k " A d d Servic e s" under the Reservation Tasks

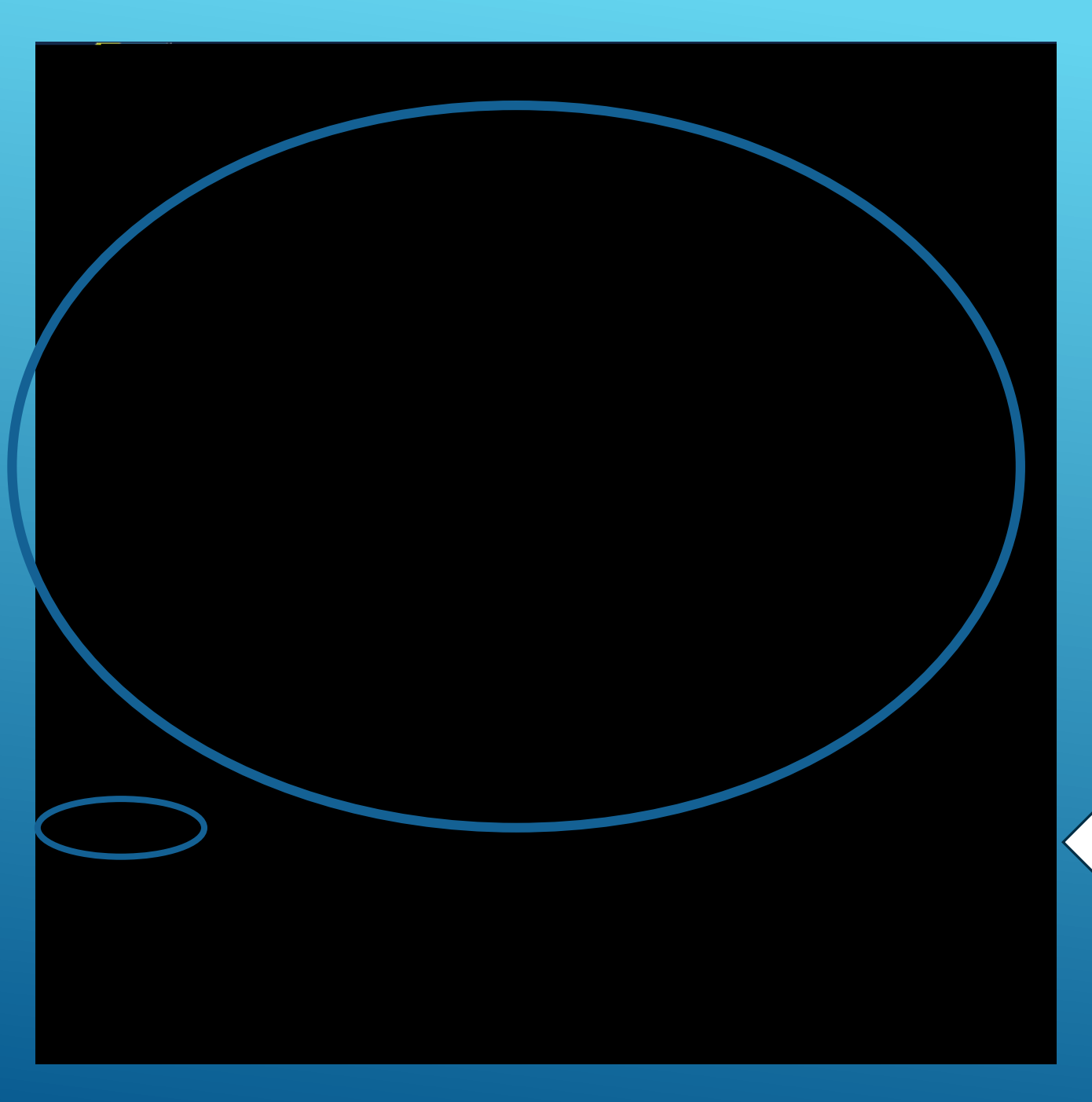

#### Fill out all of the required Dining Services information that pertain to your event

Enter start time as the time catering is to be set up by

Enter end time as the time catering is to be finished

\*\*This may be different than your start and end time of the event

Be sure to click the // "Terms and Conditions" box

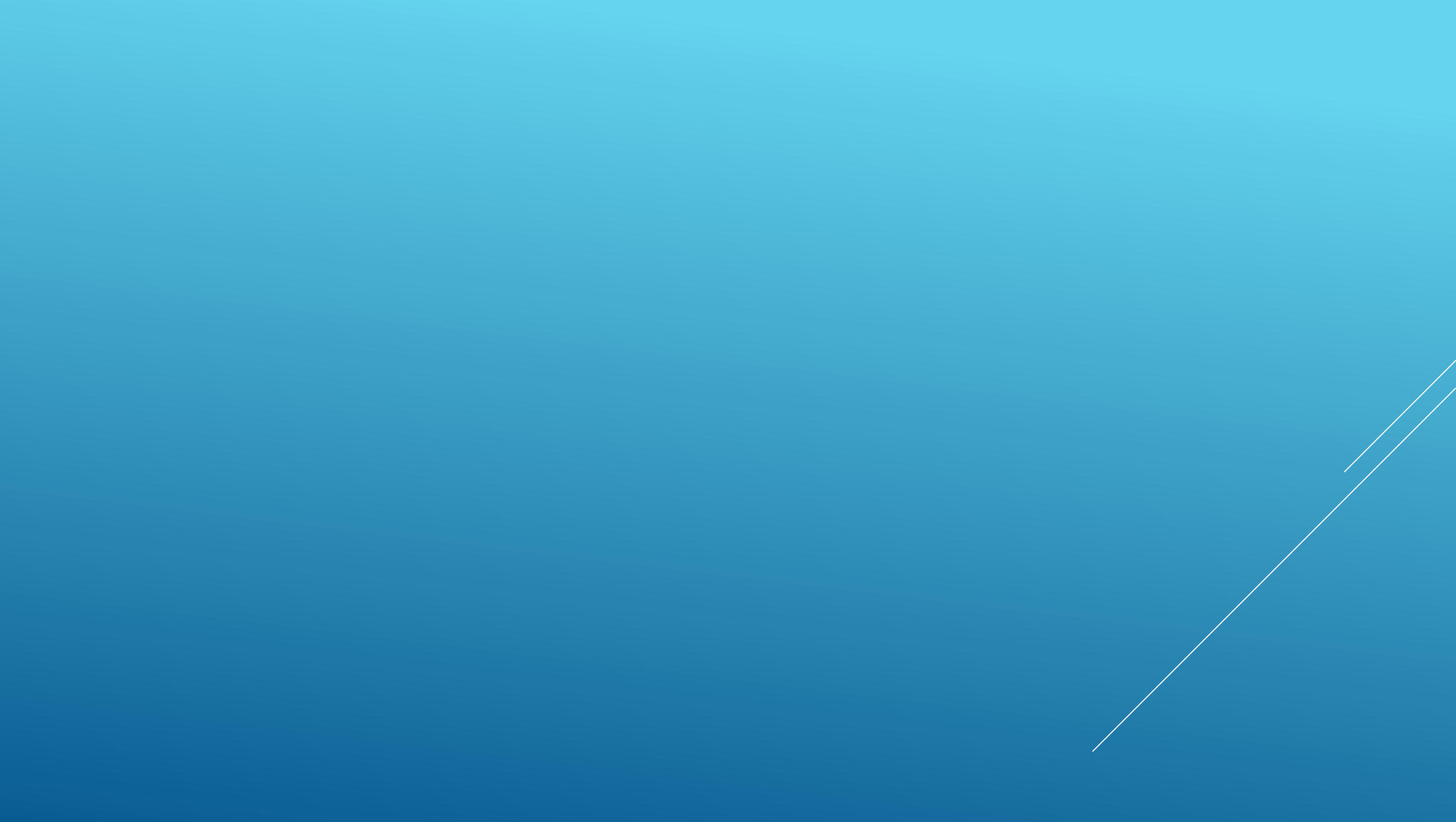

Here is where you will find the details offered for your selected services. Including price and quantity.

If you have any special instruction please enter here

Once finished, click "OK"

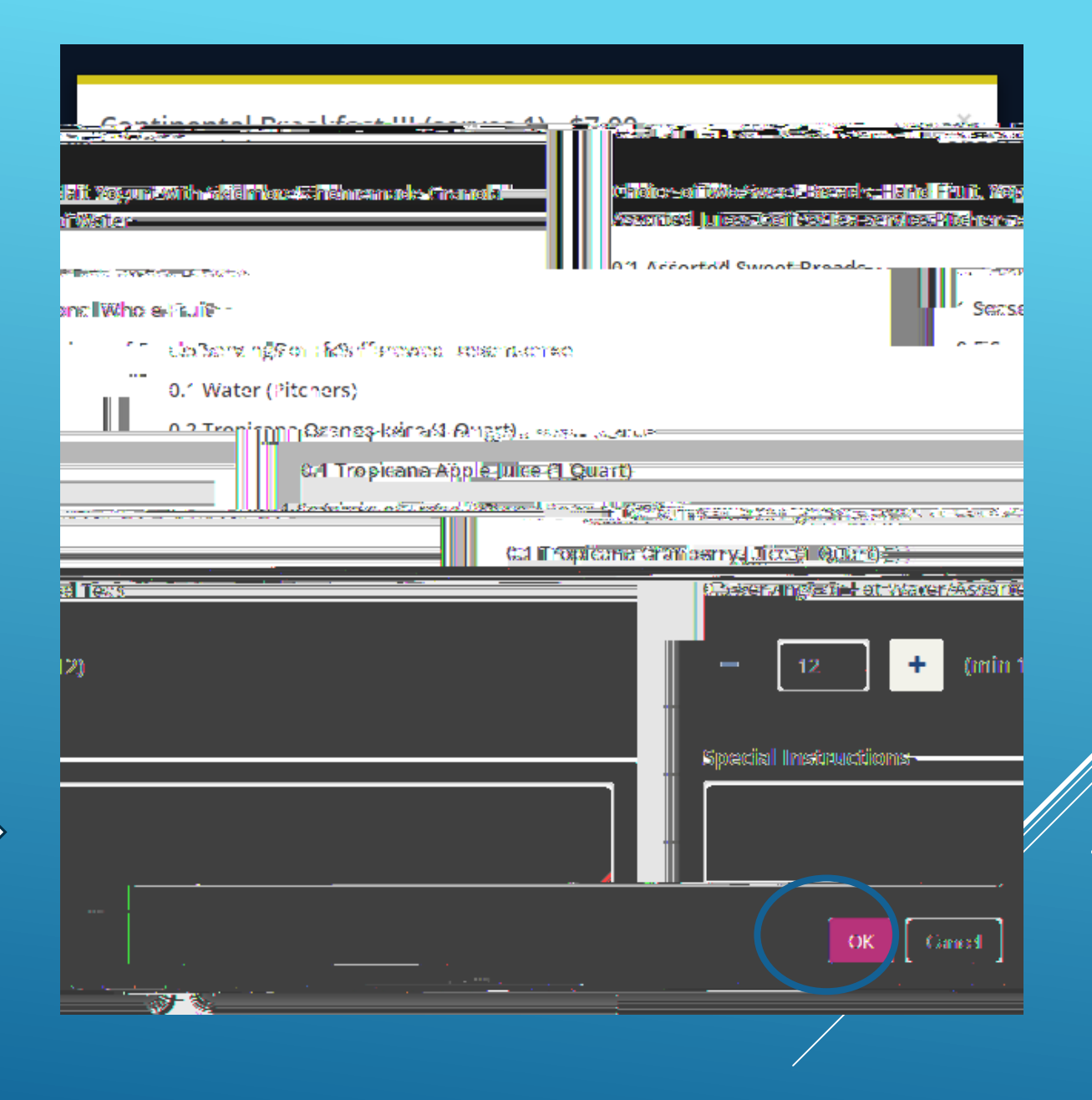

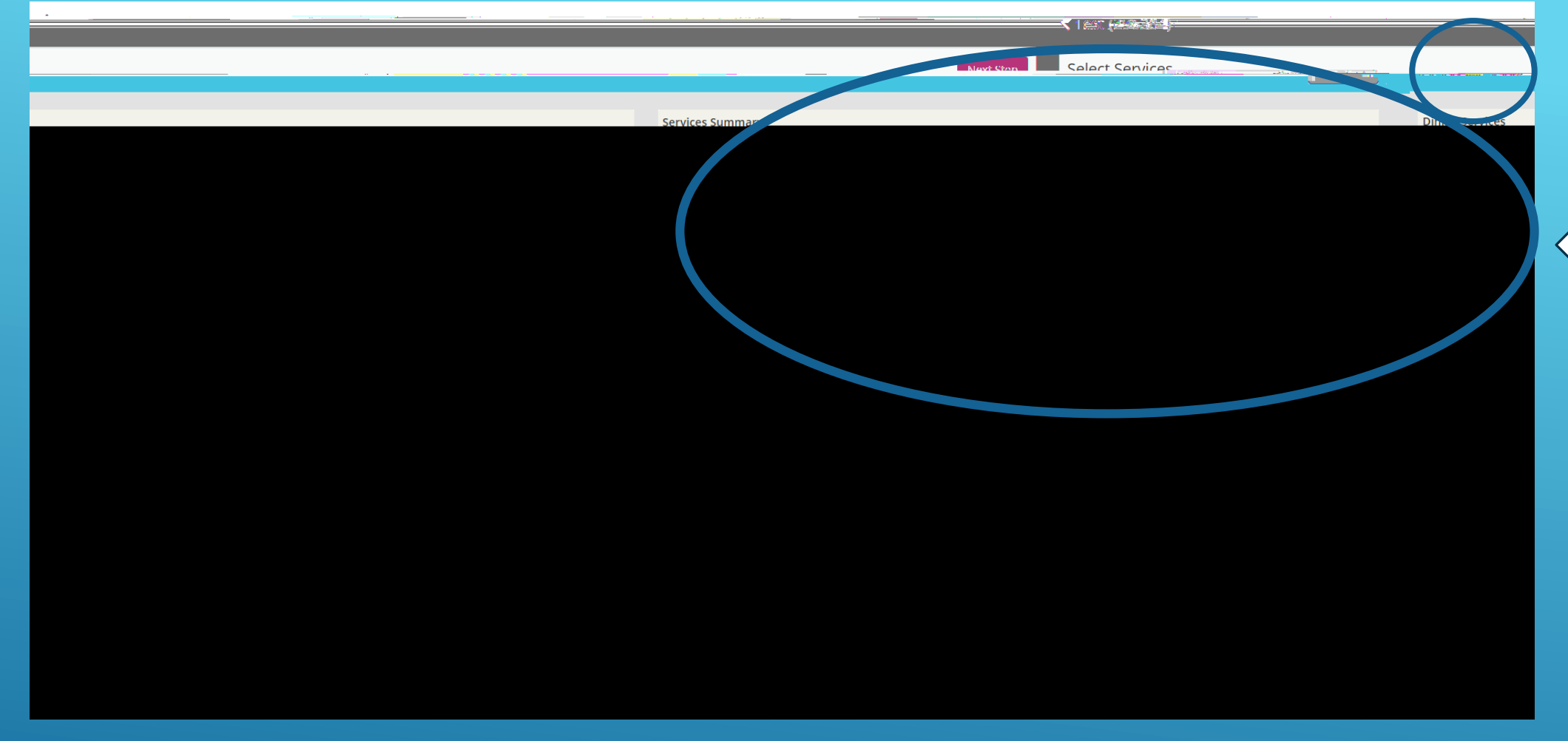

Your selected services will now show here.

When finished adding services click "Next Step"

# If you are adding 2 services for the same event (example breakfast and lunch) you must create .

|                               |                 |                  | HERE BREATIONS.        | EM (M OMENNU 245 |                       |     |
|-------------------------------|-----------------|------------------|------------------------|------------------|-----------------------|-----|
| Fanssa Balageldenen           |                 | BROWSE           | CURRENT PAST           |                  | 362 C., 48061A97 G.,2 |     |
|                               | 2 0 11 - 1 Jost | (single booking) | 5 - Trig Ion 22, 20401 | Reliantial 200   | 9 LOCATIONS           |     |
| dmore Event Scheduling Tips   |                 |                  |                        |                  |                       | Ski |
| omitting a Catering Service R |                 |                  |                        |                  |                       | Su  |
| vice Only Request             |                 |                  |                        |                  |                       | Se  |
| ). 4 F                        |                 |                  |                        |                  |                       |     |

#### YOU CAN THEN VIEW OR MANAGER YOUR SERVICES ON YOUR EXISITING RESERVATION HERE

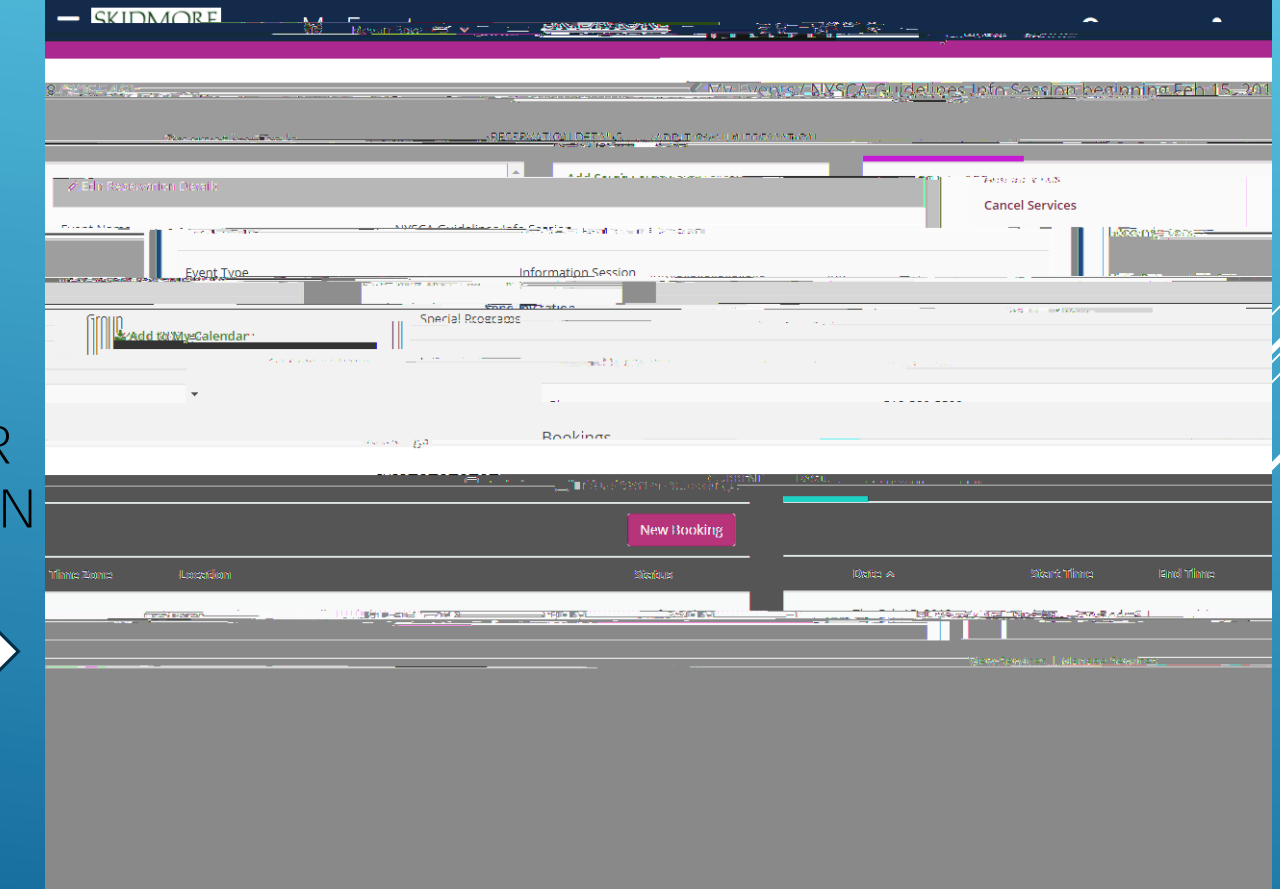

#### "VIEW SERVICES" WILL SHOW YOU THE SERVICES YOU ALREADY HAVE REQUESTED

| Megariteers A T T CARLEN MARKET M                   | /=vents ·····                                      |
|-----------------------------------------------------|----------------------------------------------------|
| A har Everyster & NG Charles in a line -            |                                                    |
| LETAILS. ADDITIONAL INFORMATION.                    | Reservation Tasks-                                 |
| ervation Details                                    | Cancel Services:"                                  |
| NYSCA Guidelines Info Session                       | Event Type                                         |
| en an an an an an an an an an an an an an           | Special Programs                                   |
|                                                     |                                                    |
|                                                     | Bookinge                                           |
|                                                     |                                                    |
|                                                     |                                                    |
|                                                     |                                                    |
|                                                     | Hide Services   Manage Services                    |
| 1 (Mobitored)                                       | Dining Services 1:00 PM - 3:30 PM Casual Recention |
| r (Pitchers) \$ 0.00                                | Price Special Instructions, com                    |
| an-Weblow Al Chitee Large Chit of California (1876) | 21 T T Frei                                        |
| h Braweri Rou Jar Coffee - Large \$16.25            | 2 Free                                             |

| Alter and and and and and and and and and and                                                                                                    |                                         |
|----------------------------------------------------------------------------------------------------|-----------------------------------------|
| Count Start Time End Time                                                                                                    |                                         |
| Denguist reames, workspille of Association for an analysis of the second second |                                         |
| Conversion Arristics of Conversion                                                                                                    |                                         |
|                                                                                                    | Menu To Follow<br>Continental Breakfast |

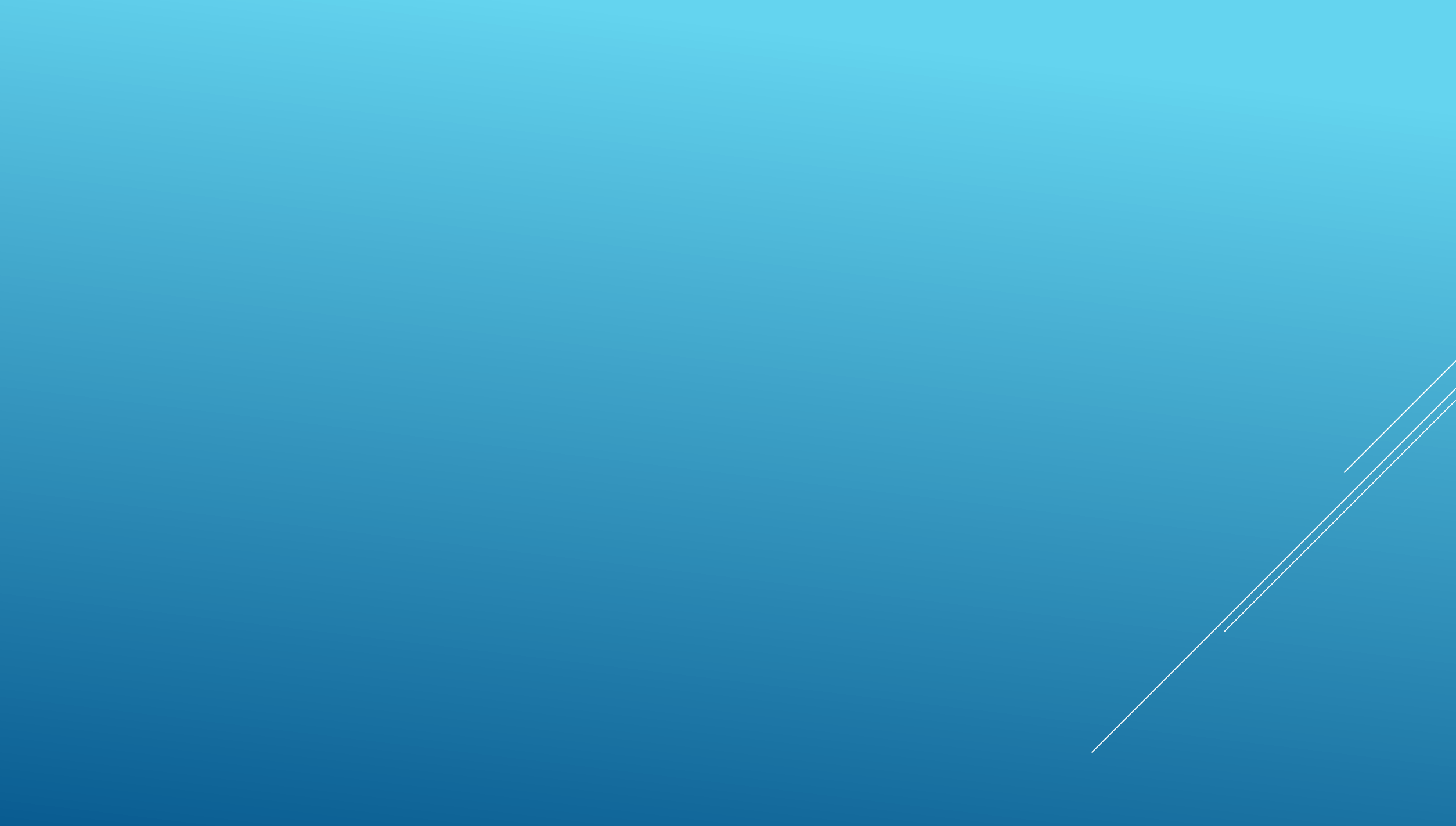

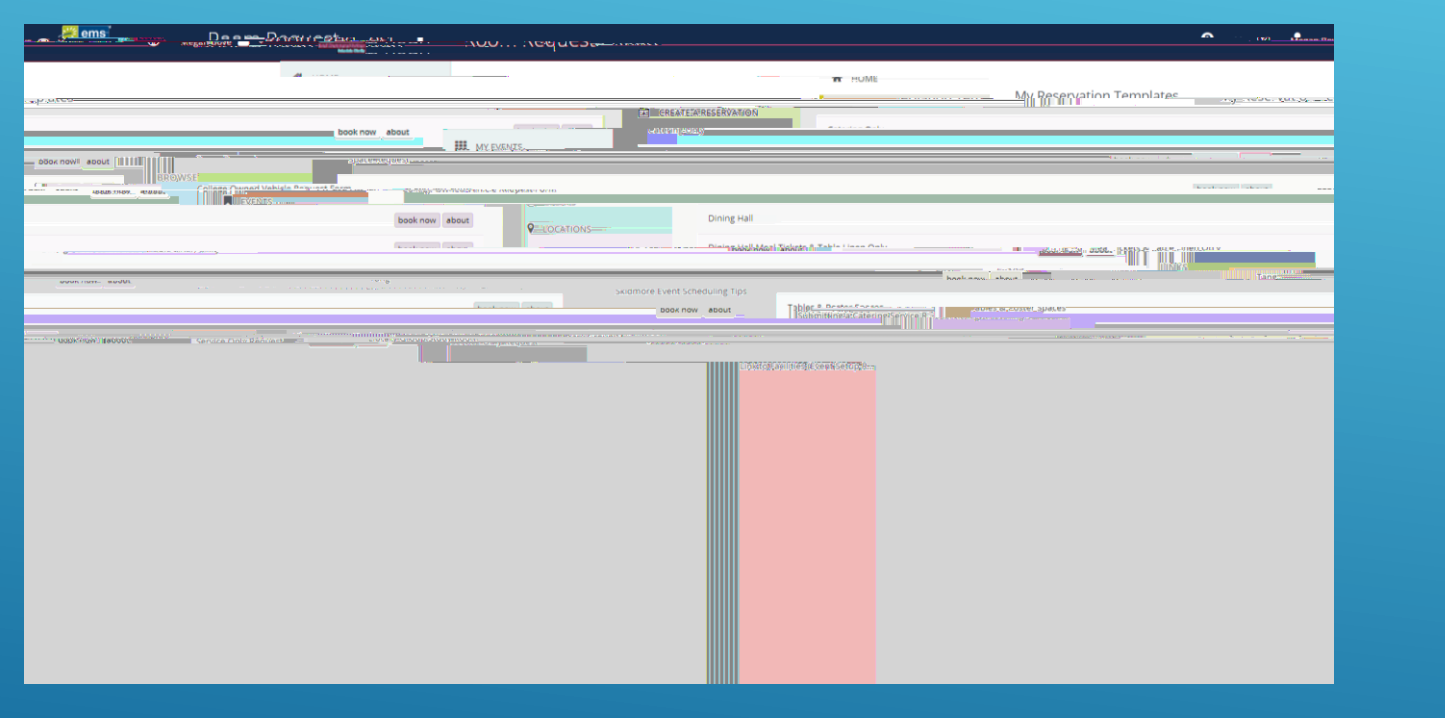

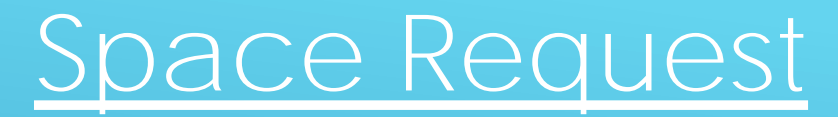

#### Fill out event date and time.

\*Start and end time should reflect *actual* event time. Set up and tear down time will be added in reservations details.

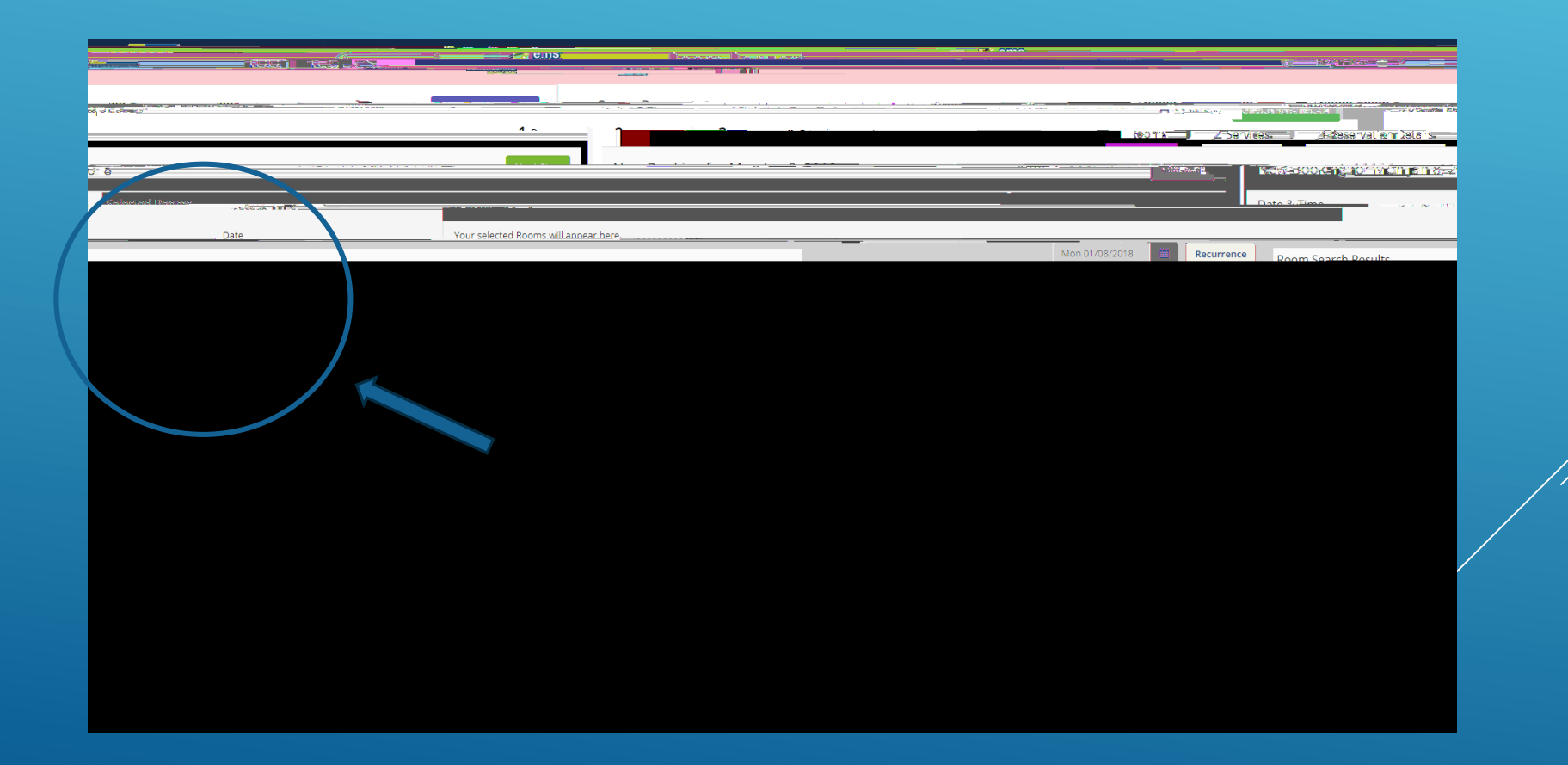

## Finding a Room

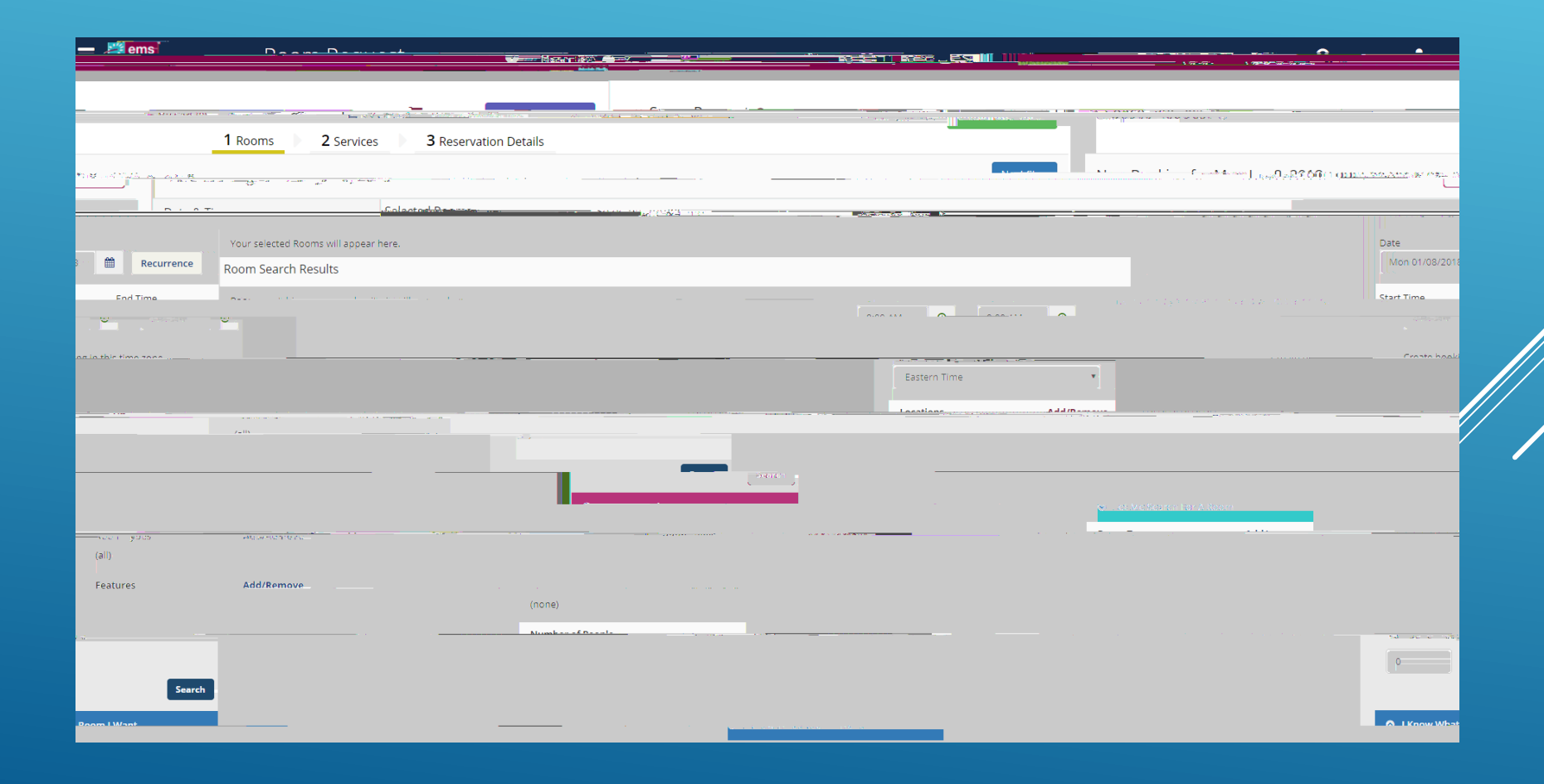

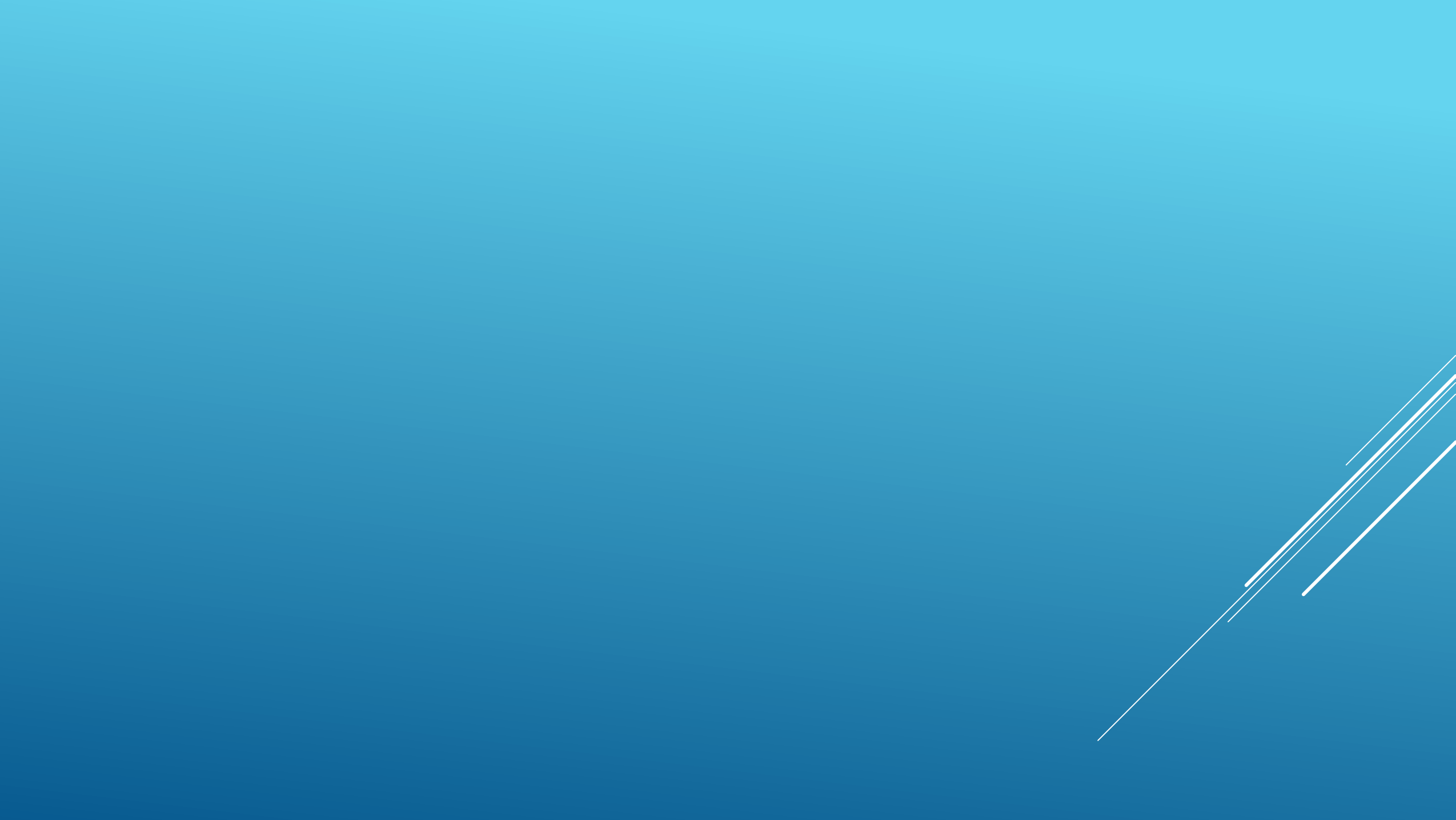

#### Select one of more room(s) by clicking the blue + sign

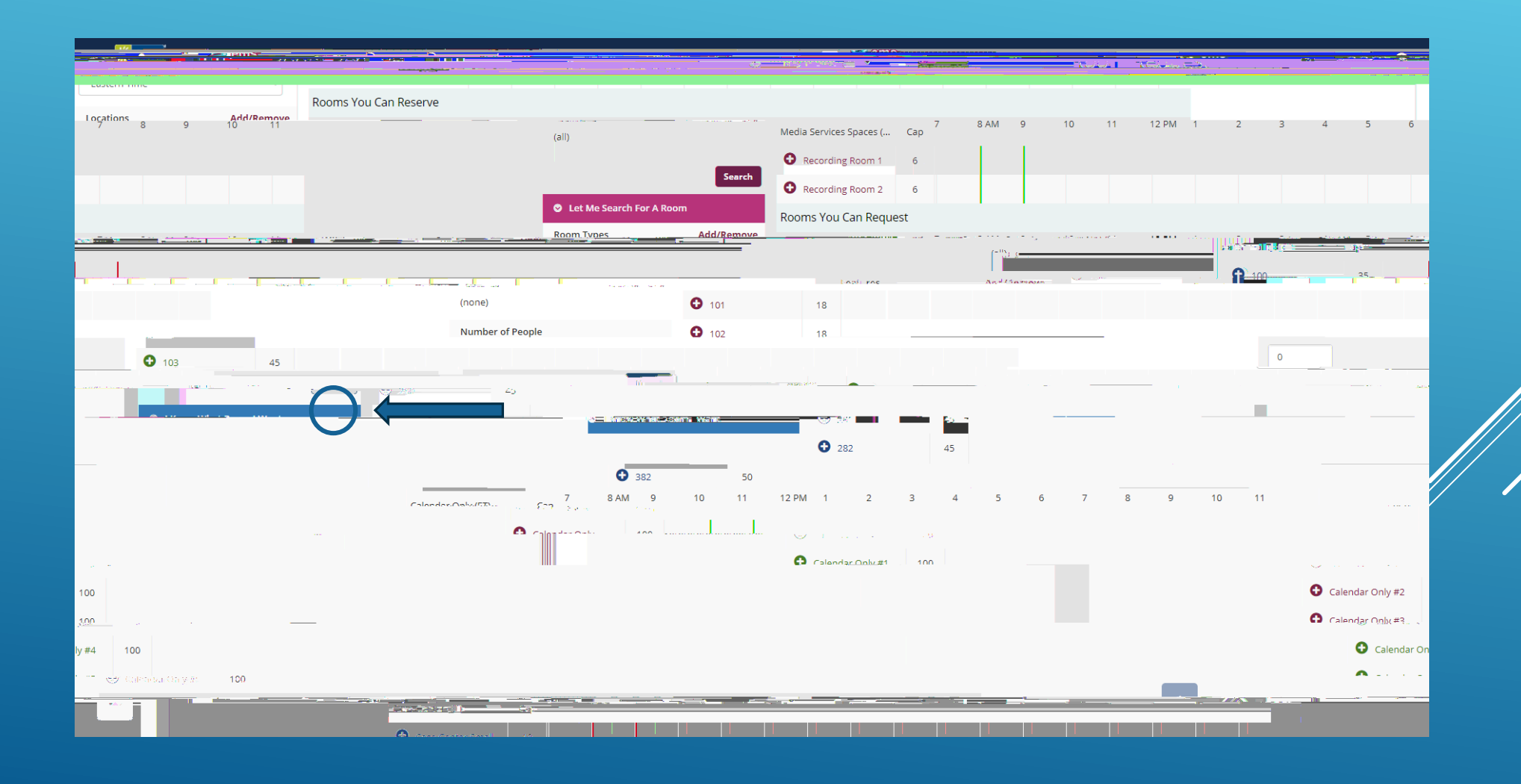

#### Enterattendance for your event and click "add room"

\*When requesting tables, poster space, etc. enter "1"

|            | orrendance & Setue Type |                                                        |                                 |                               |                |                                                    |                        | <u> </u>               | • — 🦟 em                              |
|------------|-------------------------|--------------------------------------------------------|---------------------------------|-------------------------------|----------------|----------------------------------------------------|------------------------|------------------------|---------------------------------------|
| _          |                         | ο continues please enter th<br>No. of Mitamilians<br>ρ | e number of attendees and desir | red setup type for this Room. |                |                                                    | 🐂 My Cart (0           | Create Reservation     | × Space Request 🛛                     |
|            |                         |                                                        |                                 | Add Room (Sancel              |                |                                                    |                        |                        | 1                                     |
|            | Data                    | Yaureletel                                             | Reenre wil apprentiene.         | Automatica.                   | m Creatil D II |                                                    |                        |                        |                                       |
| Start Time | End Time LIST           | SCHEDULE                                               |                                 |                               |                |                                                    |                        |                        |                                       |
|            |                         |                                                        | zi A=Room Search                | h                             |                | 8:00 AM                                            | annan <mark>0</mark> - | Favorites acomisionily |                                       |
|            | <u>ia</u>               |                                                        |                                 | _                             |                | prosis breding <u>in thirdings</u><br>Daviern Time |                        |                        |                                       |
| 11 12 PM 1 | 2 3 4 5                 | 6 7 8                                                  | 9 10 11                         |                               |                | Locations                                          | Add/Remove             | Rooms You Can Reserve  | 7 8 AM 9 1                            |
|            |                         |                                                        |                                 |                               |                | (all)                                              |                        | Recording Room 1 6     |                                       |
|            |                         |                                                        |                                 |                               |                | _                                                  | Search                 | Recording Room 2 6     |                                       |
| 2014 - 21  |                         | ere litter Bresserie Bore & Second                     | a oo xoo woonac                 |                               |                |                                                    |                        |                        | · · · · · · · · · · · · · · · · · · · |
|            |                         |                                                        |                                 |                               |                | (all)                                              |                        | taltár +st x1;         |                                       |
|            | res Andrea Andrea<br>)  | • 101                                                  | 18                              |                               |                |                                                    |                        |                        |                                       |
| Numb       | per of People           | <b>3</b> 102                                           |                                 |                               |                |                                                    |                        |                        |                                       |
|            |                         | <b>0</b> 103                                           | 45                              |                               |                |                                                    |                        |                        |                                       |
|            | Search                  | <u>● 280</u>                                           |                                 |                               |                |                                                    |                        |                        |                                       |

#### Your requested room will now appear at the top of the screen.

#### Click "NextStep"

| en an viener () : Tradice read | 1 Rooms 2 Services 3 Reservation Details |
|--------------------------------|------------------------------------------|
| Date & Time                    | Selected Rooms Attendance & Setup Type   |
|                                |                                          |
|                                |                                          |
|                                |                                          |
|                                |                                          |
|                                |                                          |
|                                |                                          |

| ation Datails.                       | 1 Pooms vou 7 Services _ Jan 3 Perony                                                                                                    |  |
|--------------------------------------|----------------------------------------------------------------------------------------------------|--|
| Nevt Sten                            | Sonicos For Vour Decontation                                                                                                    |  |
| Condear Sum Bary - and - and - and - | Dinion.Services                                                                                                    |  |
| ofine ideal                          |                                                                                                    |  |
|                                      |                                                                                                    |  |
|                                      | Regent Construction Construction Constructio |  |
|                                      |                                                                                                    |  |
|                                      |                                                                                                    |  |
|                                      |                                                                                                    |  |
|                                      |                                                                                                    |  |
|                                      |                                                                                                    |  |
|                                      |                                                                                                    |  |
|                                      | Magu Terfellerrung                                                                                                    |  |

## How to enter a Catering Only Service request

If the location of your event is not managed through EMS (for example, department conference rooms), you must submit a Catering Only request.

On your home screen, click: 1. Create a reservation 2. Select "Catering Only" Reservation Template 3. Book Now

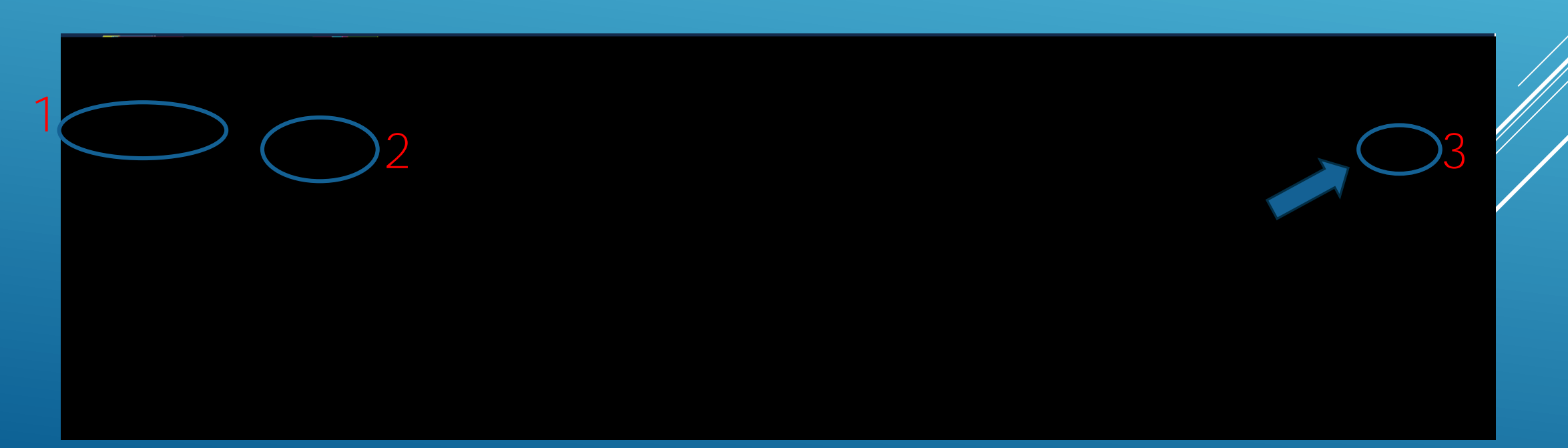

|                                               |                                                              |                                          |                       | koom keelucs                                   |                |
|-----------------------------------------------|--------------------------------------------------------------|------------------------------------------|-----------------------|------------------------------------------------|----------------|
| Water Budg/option Datailer your               |                                                              | <u> 6000</u>                             |                       | 1 Senvice Availa                               | hility on 2 cm |
|                                               |                                                              | Next Step                                | New Rooking for Thu.F | eh 1. 2018                                     |                |
| Date & Time                                   | Dining Services<br>Must be submitted by 4:30 PM at least 5 o | day(s) prior to the start of the booking |                       |                                                |                |
|                                               | I (11 C2+3¥ 351 8                                            | Récurrence                               | Chart Time Fad Tim    | Cataring Sendire Renue     July Schaner - cuse |                |
| 12:00 PM O 1:00 PM O                          |                                                              |                                          |                       |                                                |                |
| Create booking in this time zone Eastern Time |                                                              |                                          |                       |                                                |                |
|                                               |                                                              |                                          | BI                    | Die Schleidunge                                |                |
| Programs Conference Room                      |                                                              |                                          |                       | ······································         | Special        |
|                                               |                                                              |                                          |                       |                                                | Specie         |

- Fill in date and time you have the space reserved for event - Leave "Buildings" as Catering Service Request - Type in specific room where catering is needed in "Location" field Click "NextStep"

|                                                                                                    | ens-                           |                 | · · · · · · · · · · · · · · · · · · · |
|----------------------------------------------------------------------------------------------------|--------------------------------|-----------------|---------------------------------------|
|                                                                                                    |                                |                 | Avid and                              |
|                                                                                                    | an etheres sur of 🖉 🔟 and s    |                 | - Cotoring Only 8                     |
|                                                                                                    |                                | Dining Services |                                       |
| 1:00 PM                                                                                                    | Catering Dropoff (at Event)    | 10              | 12:00 PM                              |
| ved? *If alcohol is requested<br>দুজ্ঞানত জ' জাতেইটারিনিটার্মিটি শিল্পাস্করণ                                    |                                |                 | Will alcohol (beer/wine) be ser       |
| nogram associated with your.                                                                                    | x x                            |                 | Aré véu planning op having a          |
|                                                                                                    |                                |                 |                                       |
| ande Mei Sarana Hila por esperador de la comercia de la comercia de la comercia de la comercia de la comercia d | er an i na lester l'isterioù i |                 |                                       |
| Manna and Anna Sandara -                                                                                        | J                              |                 | Additional                            |
| the second second second second second second second second second second second second second second second s  |                                |                 | a constant                            |
|                                                                                                    |                                | nu To Follow    | <u></u>                               |

Fill in time of catering service (this may be different than your event time)

 Select service type(plated, buffet, formal, pick up, drop off etc.)

- Enter estimated headcount
- Answer all appropriate questions
- Checkboxfor "terms and conditions"

Use arrows to search different options for your catering needs. Each tab will list different choices

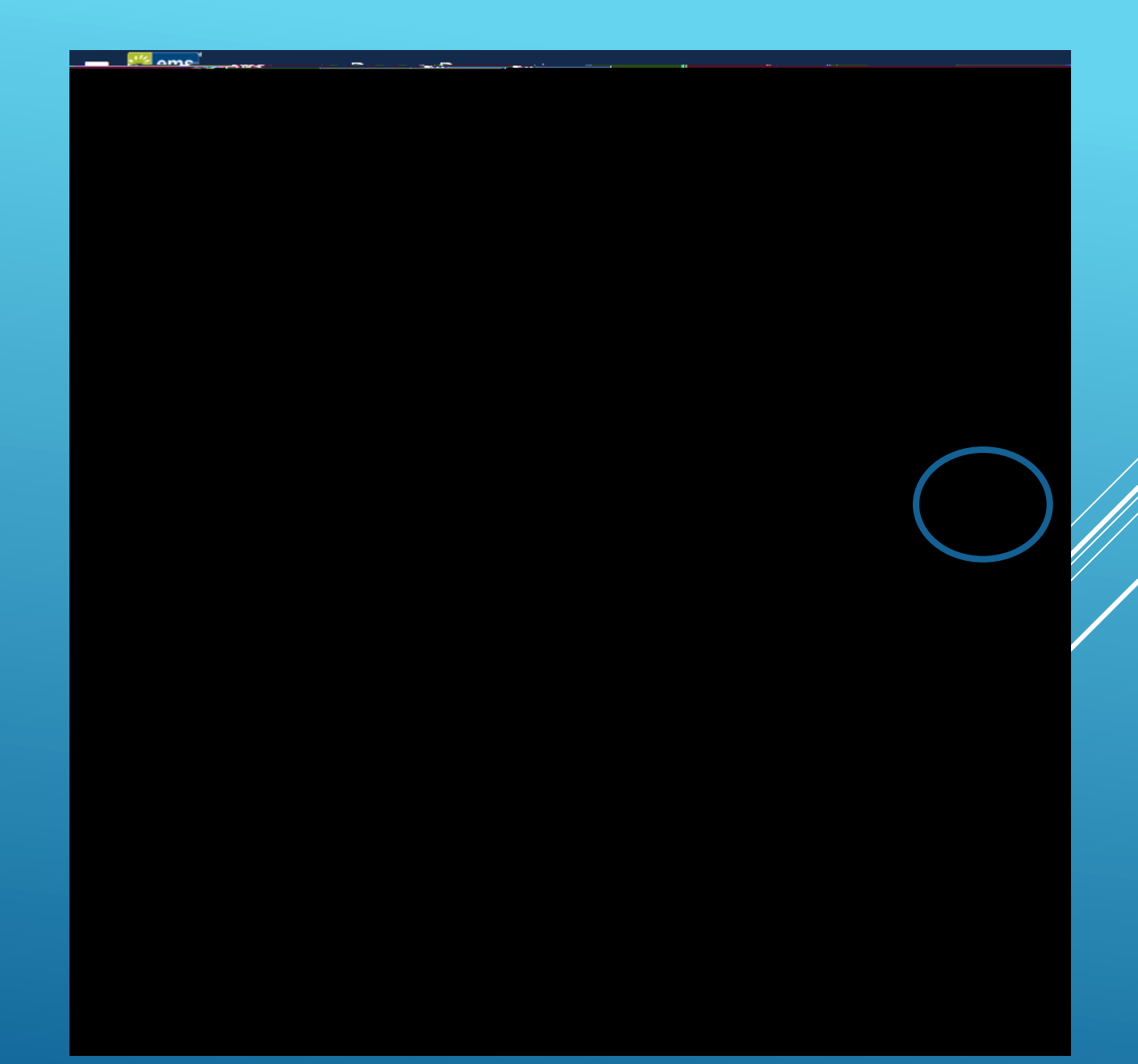

#### Your selected services will now appear here

| din winin din di di si si si si si si si si si si si si si                                      | an tas a la fritair de<br>an tas a suite de la fritaire de<br>an e cos a suite de la fritaire de<br>an e cos a suite de la fritaire de la f | ,11.4.112         |                        | Constitute of statistics and statistics                  |           |  |
|-------------------------------------------------------------------------------------------------|----------------------------------------------------------------------------------------------------|-------------------|------------------------|----------------------------------------------------------|-----------|--|
| A Mini Christe Free Pizze     A mini Christe Free Pizze     Za consider Pizze, -102 Induct Hand |                                                                                                    | States            | 1200 PM O 100 PM       | Catering Dropoli (at two<br>states to to<br>posept.MENUL | ant) v 10 |  |
| Are You 5 anning on newing a program<br>event?                                                  | 1 associated with your                                                                                                    | bicktar(scion); a |                        |                                                          |           |  |
|                                                                                                 |                                                                                                    |                   | e na statute enhance e |                                                          |           |  |
| Vienu o -o ow<br>Continental Breakfast                                                          | wo ikin u so ya isi kuta                                                                                                    | ^                 |                        | The second                                               |           |  |

| and the state of the state of the state of the state of the state of the state of the state of the state of the                                                                                                    |                                                          |                |                 | CTRAIN                                |
|----------------------------------------------------------------------------------------------------|----------------------------------------------------------|----------------|-----------------|---------------------------------------|
| rvice Avridonint) — 🦯 🖍 Services — 🗁 Grikeservau om Jelans                                                                                                    |                                                          |                |                 | · · · · · · · · · · · · · · · · · · · |
|                                                                                                    |                                                          | <u></u>        | avetion Detaile |                                       |
|                                                                                                    |                                                          |                |                 | Event Details                         |
|                                                                                                    | <b>7</b> .                                               |                | Event Name *    | Fvent Type *                          |
|                                                                                                    |                                                          |                |                 |                                       |
|                                                                                                    | $a_{n}/A_{n}^{2}(\mu) M_{n}^{2}(\mu) M_{n}^{2}(\mu) = 0$ | Travia Dat-II- |                 |                                       |
|                                                                                                    | Group *                                                  |                |                 |                                       |
|                                                                                                    |                                                          |                | 1st Conta       | art .                                 |
|                                                                                                    |                                                          |                |                 | Shena <u>sa sa na na</u>              |
|                                                                                                    |                                                          |                |                 | ter Contart Dhono 8                   |
|                                                                                                    |                                                          |                | 1 1 <u></u>     |                                       |
|                                                                                                    |                                                          |                |                 |                                       |
|                                                                                                    |                                                          | /              |                 |                                       |
|                                                                                                    |                                                          |                |                 | Billing Information                   |
| "Source and the second second | r                                                        | ····           |                 |                                       |
| Principal (1997)                                                                                                    | -                                                        |                |                 |                                       |
|                                                                                                    |                                                          |                |                 |                                       |
|                                                                                                    |                                                          |                |                 |                                       |

#### Your request has now been successfully entered! Click "OK"

| Room Request | Liele                                      | × | 😧 Megan Bove 📥 |
|--------------|--------------------------------------------|---|----------------|
|              | Help                                       |   |                |
|              |                                            |   |                |
|              |                                            |   | ОК             |
|              | What would you like to do now?             |   |                |
|              | <ul> <li>Edit this reservation.</li> </ul> |   |                |
|              |                                            |   |                |
|              |                                            |   |                |
|              |                                            |   |                |
|              |                                            |   |                |
|              |                                            |   |                |
|              |                                            |   |                |
|              |                                            |   |                |
|              |                                            |   |                |
|              |                                            |   |                |
|              |                                            |   |                |
|              |                                            |   |                |
|              |                                            |   |                |
|              |                                            |   |                |
|              |                                            |   |                |
|              |                                            |   |                |
|              |                                            |   |                |
|              |                                            |   |                |